# **PAPILLON250 User Manual**

# ARTICULATED ARM OPENERS

## 24V DC GEAR MOTOR

FOR RESIDENTIAL

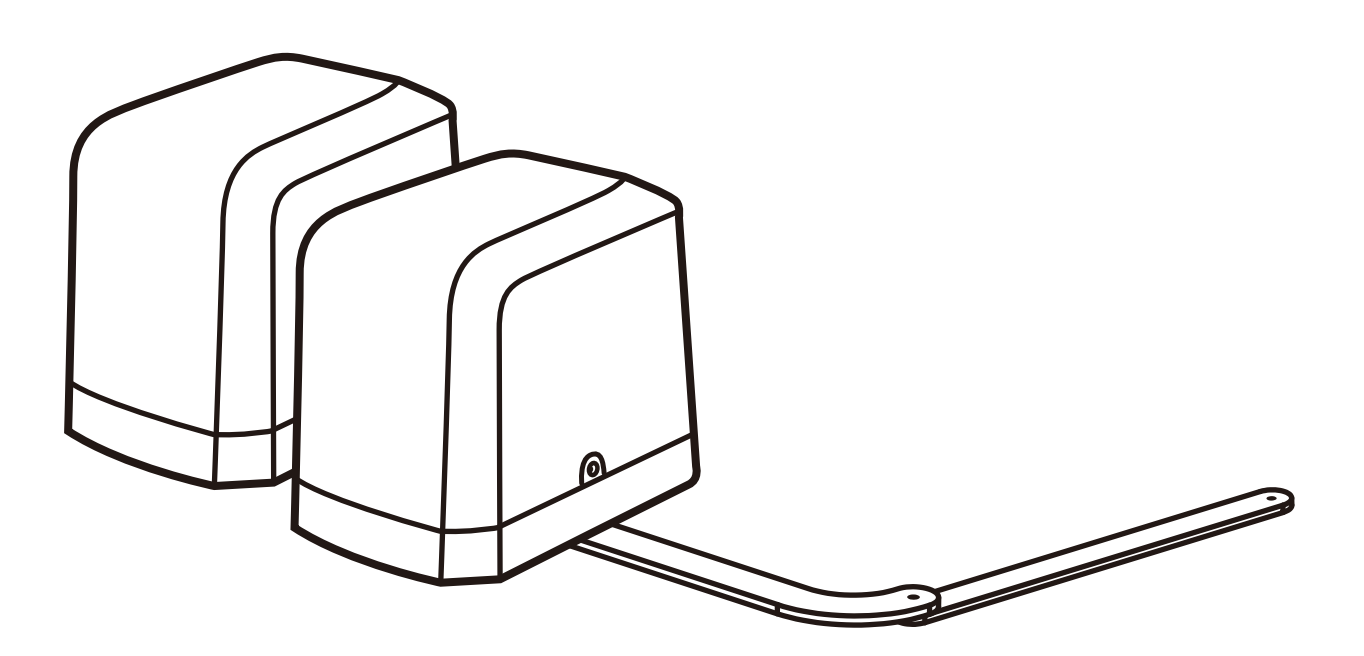

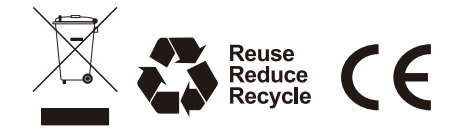

| Ν | D | E) | Х |
|---|---|----|---|
|   |   |    |   |

| INDEX                                         |    |
|-----------------------------------------------|----|
| 1.2 Installation                              | 1  |
| 1.2.1 Standard Installation                   | 1  |
| 1.2.2 Dimension Chart                         | 1  |
| 1.2.3 Components of Installation              | 2  |
| 1.2.4 Installation of Articulated Arm Opener  | 2  |
| 1.2.5 Emergency Release                       | 3  |
| 1.2.6 WIFI Device                             | 3  |
| 1.2.7 Photocells                              | 4  |
| 1.2.8 Power Supply Connections                | 4  |
| 2.1 Wiring Connection                         | 5  |
| 2.1.1 Master Motor is installed at right side | 6  |
| 2.1.2 Master Motor is installed at left side  | 7  |
| 3. Get Started                                | 8  |
| 3.1 Step 1: Remote Memorizing                 | 8  |
| 3.1.1 Memorizing                              | 8  |
| 3.2 LED Indication                            | 9  |
| 3.3 Deleting memory of single command         | 9  |
| 3.3.1 Deleting all memory of all remotes      | 9  |
| 3.3.2 Step 2: System Learning                 | 10 |
| 3.4 Gate-moving Logic                         | 11 |
| 3.5 Checking the Gate Movement                | 11 |
| 4. Function Setting                           | 11 |
| 4.1 Function of The LED Display               | 11 |
| 5. Parameter Modification                     | 12 |
| 5.1 Parameter Learning                        | 12 |
| 5.2 Parameter                                 | 12 |
| 5.3 Photocell Adjustment                      | 14 |
| 6. Technical Features                         | 15 |
| 6.1 Dimension                                 | 15 |
| 6.2 Technical Feature                         | 15 |
| 7. Maintenance                                | 16 |
|                                               |    |

### 1.1 Warnings

#### WARNING :

#### This user manual is only for qualified technicians who is specialized in installations and automations.

- (1) All installations, electrical connections, adjustments and testing must be performed only after reading and understanding of all instructions carefully.
- (2) Before carrying out any installation or maintenance operation, disconnect the electrical power supply by turning off the magneto thermic switch connected upstream and apply the hazard area notice required by applicable regulations.
- (3) Make sure the existing structure is up to standard in terms of strength and stability.
- (4) When necessary, connect the motorized gate to reliable earth system during electricity connection phase.
- (5) Installation requires qualified personnel with mechanical and electrical skills.
- (6) Keep the automatic controls (remote, push bottom, key selectors...etc) being placed properly and away from children.
- (7) For replace or repair of the motorized system, only original parts must be applied. Any damage caused by inadequate parts and methods will not be claimed to motor manufacturer.
- (8) Never operate the drive if you have any suspect with what it might be faulty or damage to the system.
- (9) The motors are exclusively designed for the gate opening and closing application, any other usage is deemed inappropriate. The manufacture should not be liable for any damage resulting from the improper use. Improper usage should void all warranty, and the user accepts sole responsibility for any risks thereby may accrue.
- (10) The system may only be operated in proper working order. Always follow the standard procedures by following the instructions in this installation and operating manual.
- (11) Only command the remote when you have a full view of the gate.

Please keep this installation manual for future reference.

### 1.2 Installation

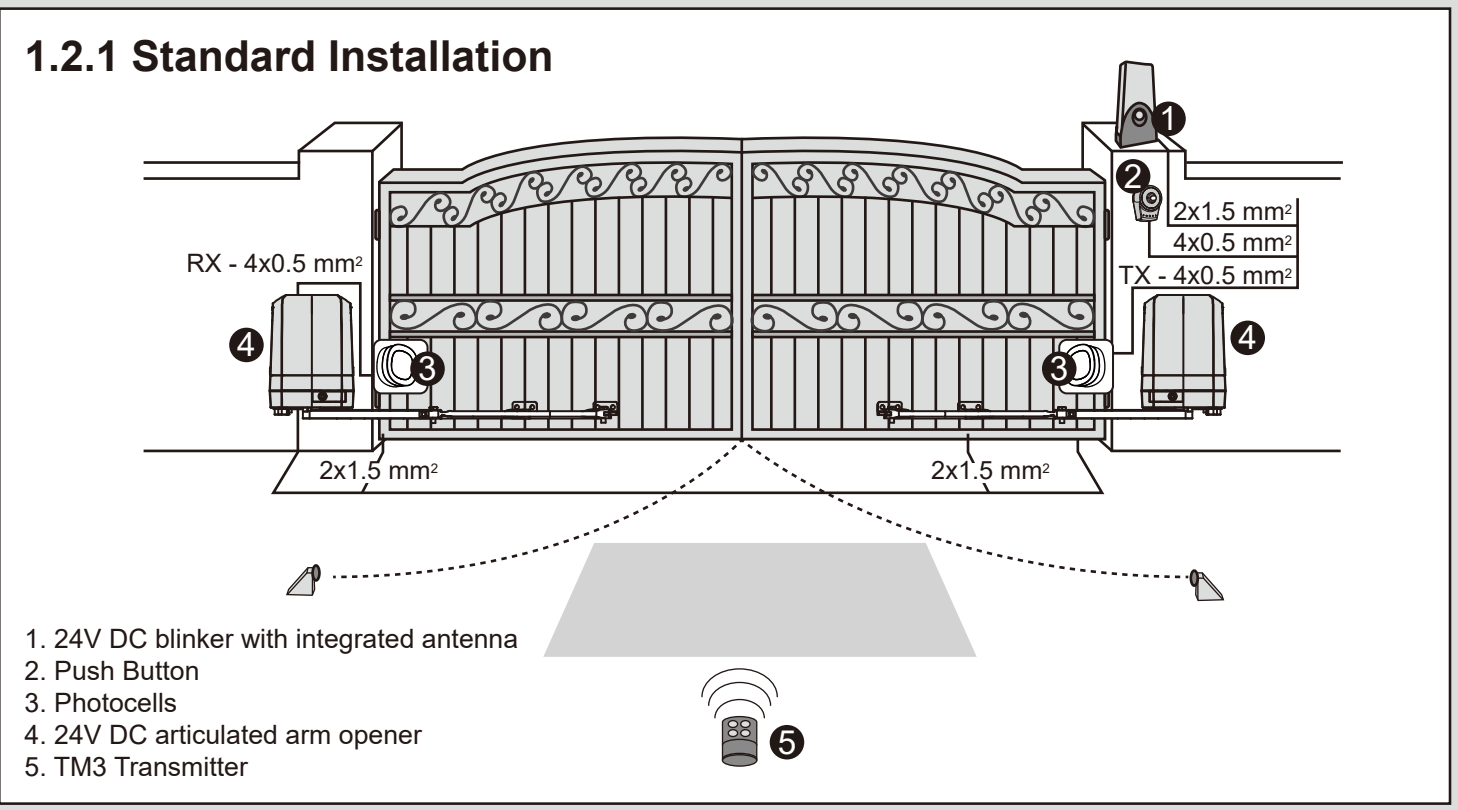

### 1.2.2 Dimension Chart

Please comply with the measures shown on the chart for proper installation. If necessary, please adjust the gate structure to the best operation.

Before starting the installation, please make sure that the gate moves smoothly and that :

- 1) Hinges are properly positioned and greased.
- 2) No any obstacle in the moving area.
- 3) No frictions between two leaf gates and on the ground while moving.
- 4) Installation reference: to open the gate with 90 degree, please refer the data table below:
  - A: Distance between the gate hinge and the wall bracket.
  - B: Distance between the gate hinge and the motor side.
  - C: Distance between the gate hinge and the fixing point of the arm.

|   |     |     | В   |     |
|---|-----|-----|-----|-----|
|   | С 🔪 | 50  | 100 | 150 |
|   | 50  | 625 | 575 | 545 |
|   | 100 | 615 | 565 | 540 |
| Δ | 150 | 600 | 550 | /   |
| ~ | 200 | 585 | 535 | /   |
|   | 250 | 565 | 515 | /   |
|   | 300 | 540 | /   | /   |

unit: mm

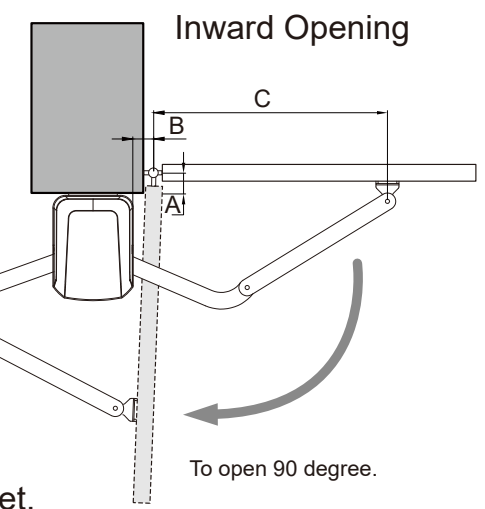

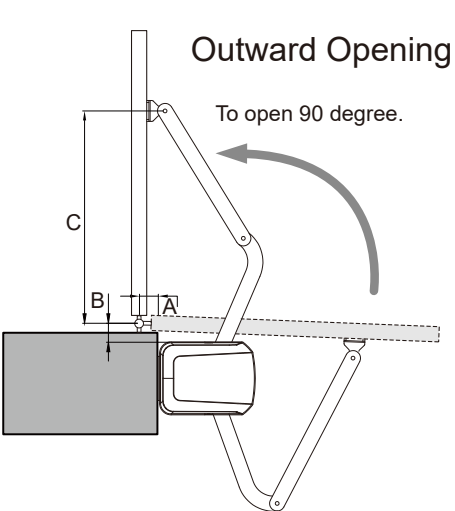

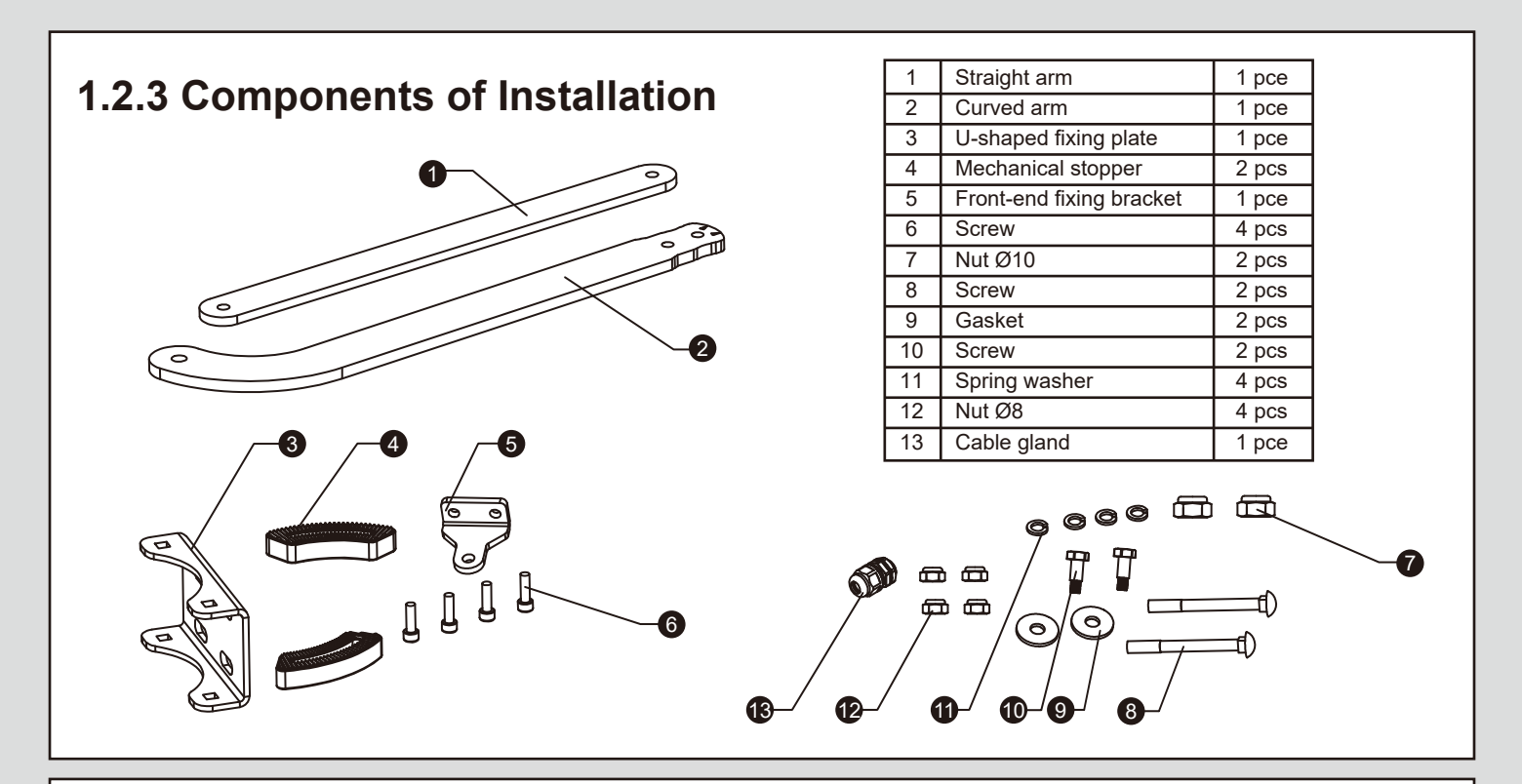

## **1.2.4 Installation of Articulated Arm Opener**

- 1. Refer to the Dimension Chart to choose the correct dimensions of the motors and position to be installed.
- 2. Check if the mounting surface of the brackets to be installed is smooth, vertical and rigid.
- 3. Arrange the cables for power supply cable of the motors, make sure power supply cable is connected to motor.
- 4. Motor installation and setting for mechanical stopper in opened and closed position.
  - 1) Remove the upper cover and mechanical stoppers on the bottom of motor.
- 2) Place the gate in the full closed position and fix the U-shaped fixing plate on the wall.

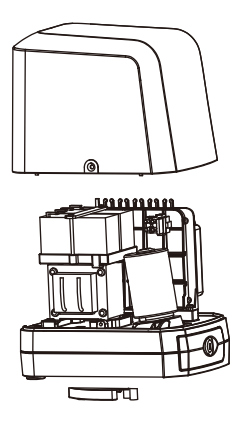

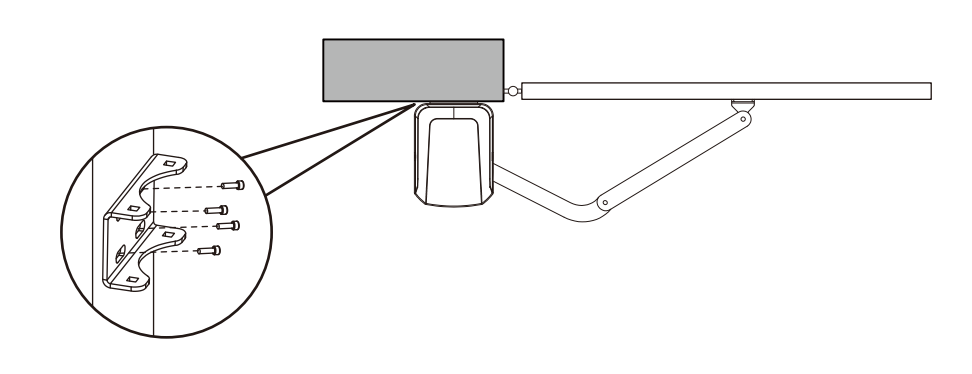

3) Install the motor on the U-shaped fixing plate with corresponding screws and nuts.

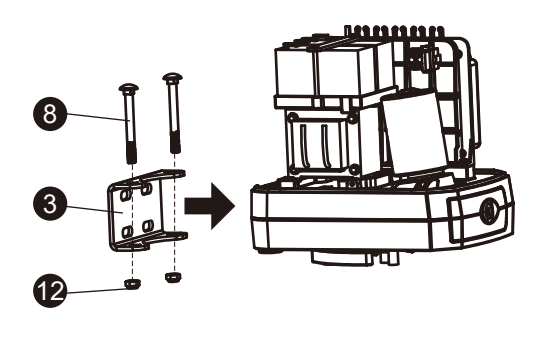

4) After positioning the front of curved arm on the bottom of motor, release the motor and position the straight arm on the end of curved arm and mounting bracket with corresponding screws and nuts.

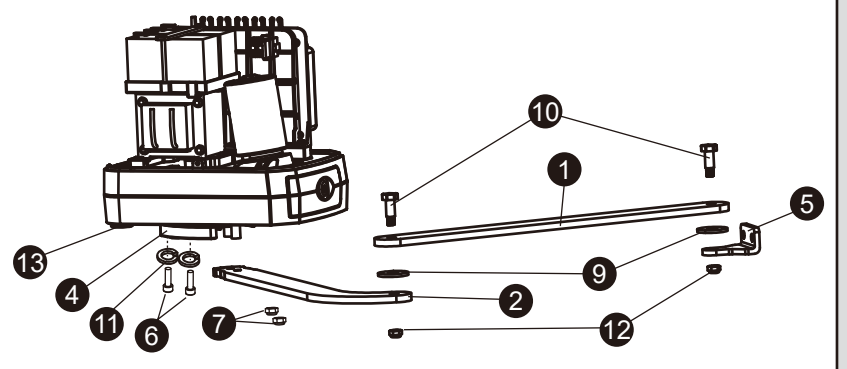

- 5) Closed position adjustment :
  - 5.1 After the full closed position decided, fix the corresponding mechanical stopper at the position.
  - 5.2 After the full closed position decided, make the pointer on limit switch aligned with the pointer on the curved arm. (Red points shown on the figure below indicate the pointers)

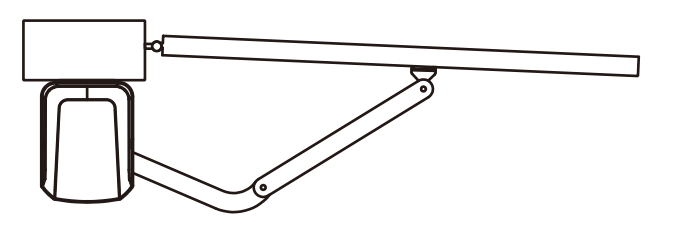

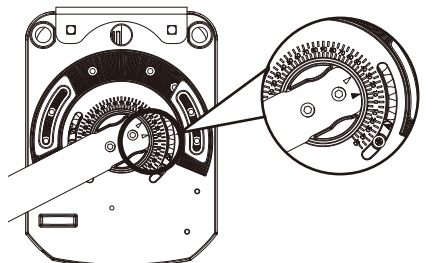

- 6) Opened position adjustment :
  - 6.1 Adjust the gate to full opened position and after the position decided, fixe with corresponding mechanical stopper.6.2 Adjust the gate to full opened position and after the position decided, make the pointer on the limit switch aligned with the pointer on the curved arm. (Red points shown on the figure below indicate the pointers)

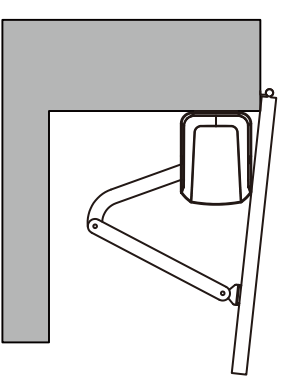

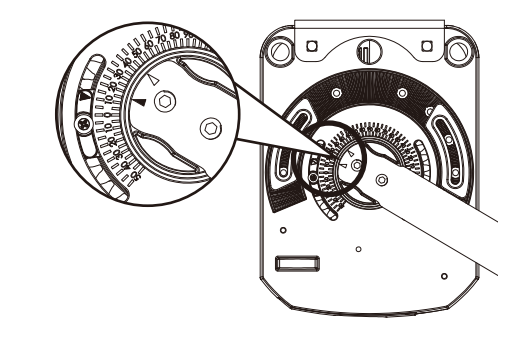

#### 1.2.5 Emergency Release

- 1) Insert the release key to the release slot
- 2) Turn the release key anti-clockwise
- 3) Pull out the release bar
- 4) Turn the release key clockwise to fix the release bar, the release bar has to be in pulled out position when turning the release key clockwise

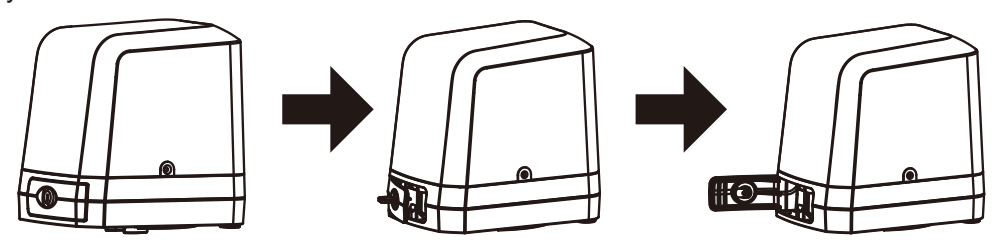

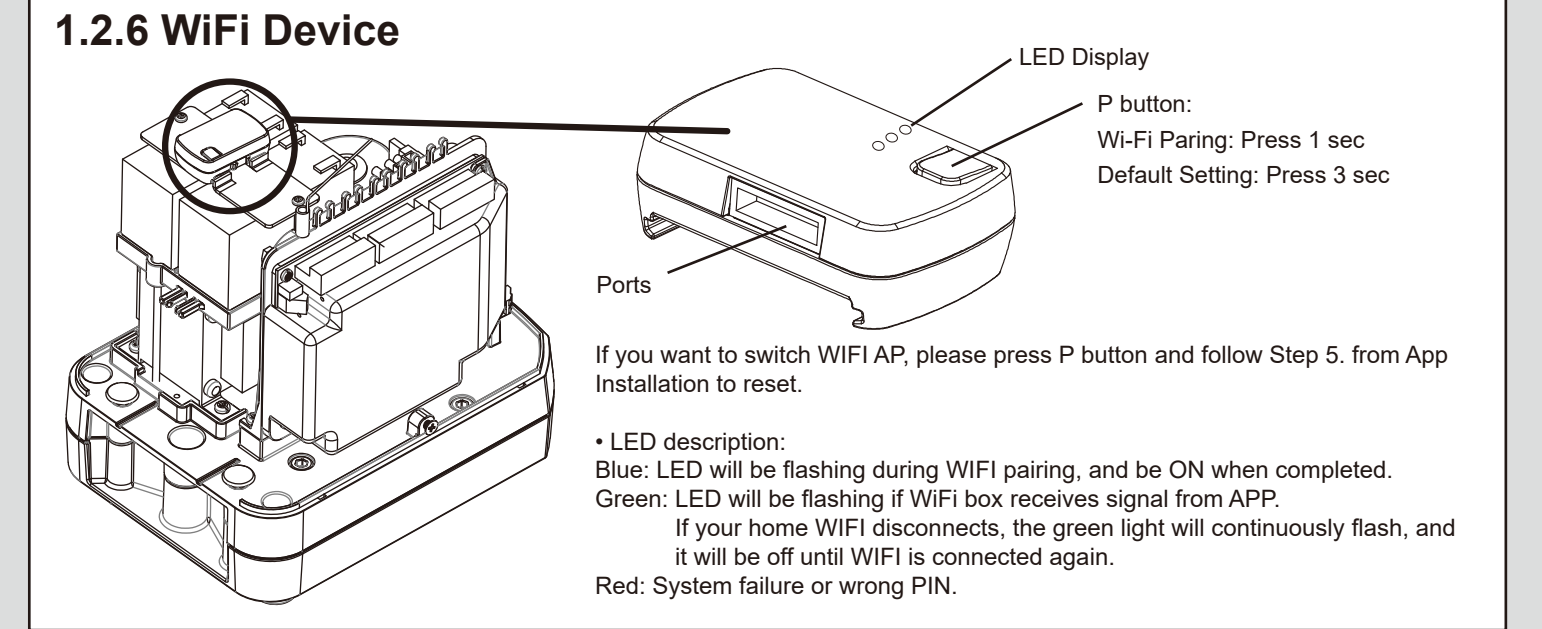

## 1.2.7 Photocells

The safety photocells are security devices for control automatic gates. Consist of one transmitter and one receiver based in waterproof covers; it is triggered while breaking the path of the beams.

#### SPECIFICATION:

| Detection Method    | Through Beam                                       |
|---------------------|----------------------------------------------------|
| Sensing Range       | MAX~15m                                            |
| Input Voltage       | AC/DC 12~24V                                       |
| Contact Current     | TX: 30mA Max , RX: 25 mA Max                       |
| Response Time       | <100mS                                             |
| Emitting Element    | Infrared LED/ Wave Length ÷ 940nm                  |
| Operation Indicator | RX : Red LED On (beam broken) / Off (beam aligned) |
|                     | TX : Red LED On                                    |
| Dimensions          | 63*63*30 mm                                        |
| Output Method       | Relay Output                                       |
| Current Consumption | Beam aligned : RX<25ma\TX<30ma                     |
|                     | Beam broken <sup>:</sup> RX <10ma\TX <30ma         |
| Connection Method   | Terminal Block                                     |
| Housing Material    | ABS / PC                                           |
| Water Proof         | IP44                                               |
| Safety Standard     | CE                                                 |

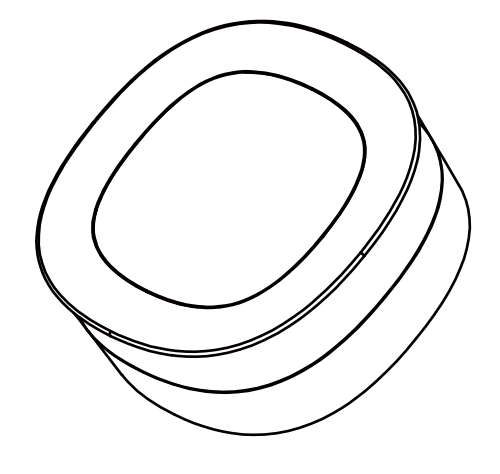

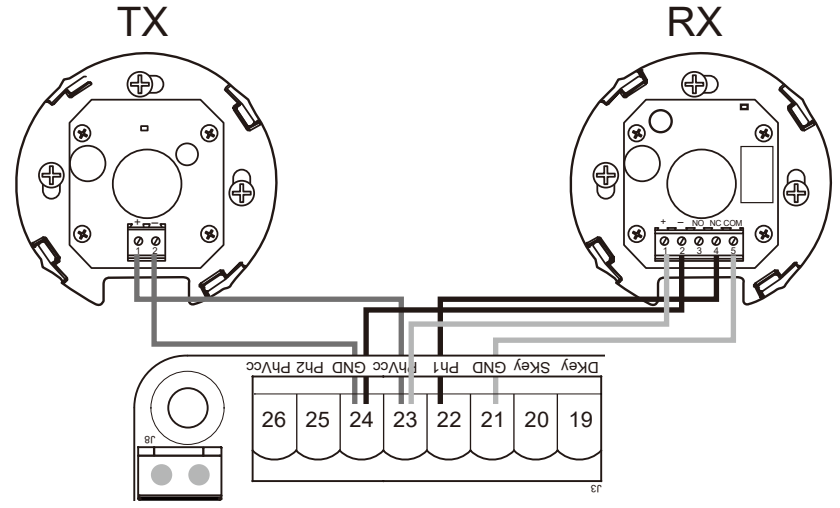

#### INSTALLATION:

- 1. Open the cover and connect wires.
- 2. Mounted the receiver and transmitter on the proper position.
- 3. Ensure there are no obstacles between receiver and transmitter.
- For optimal efficiency, the receiver and transmitter should be properly aligned.
- 4. Power-up the photocells and make sure the LED light on receiver and transmitter are ON.

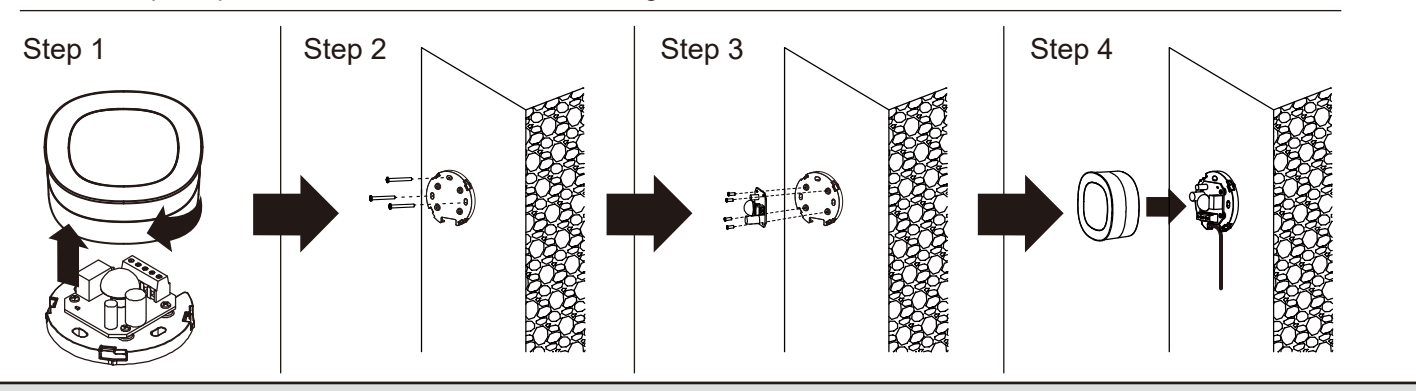

### **1.2.8 Power Supply Connections**

Please kindly notice that the operation of power connection should be carried out by a qualified electrician with following steps:

- 1). Make sure the motor did not connect with power supply before finishing installation.
- 2). Make sure all the wires are firmly connected.
- 3). Then, connect the power with motor.

#### 2.1 Wiring Connection

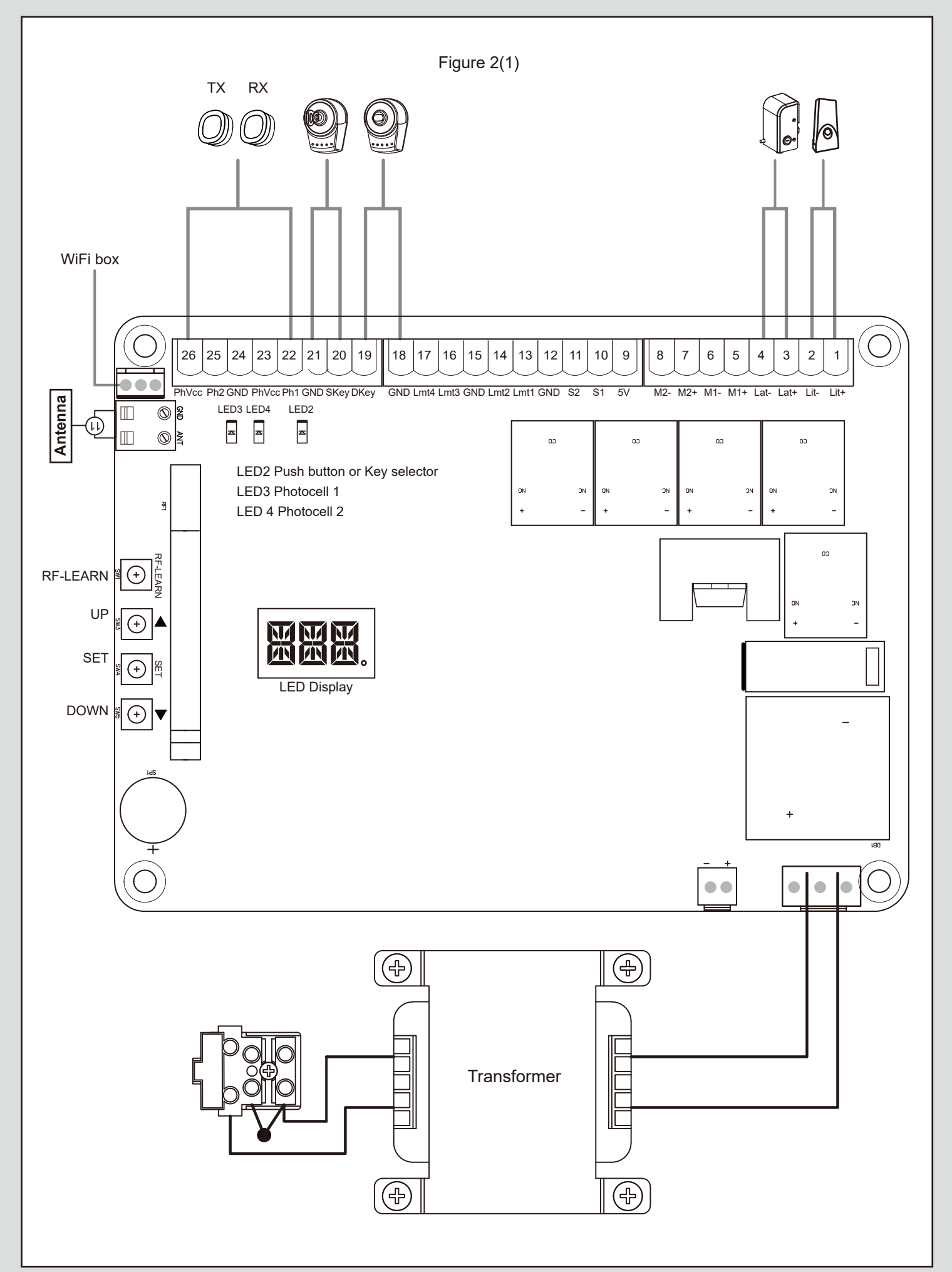

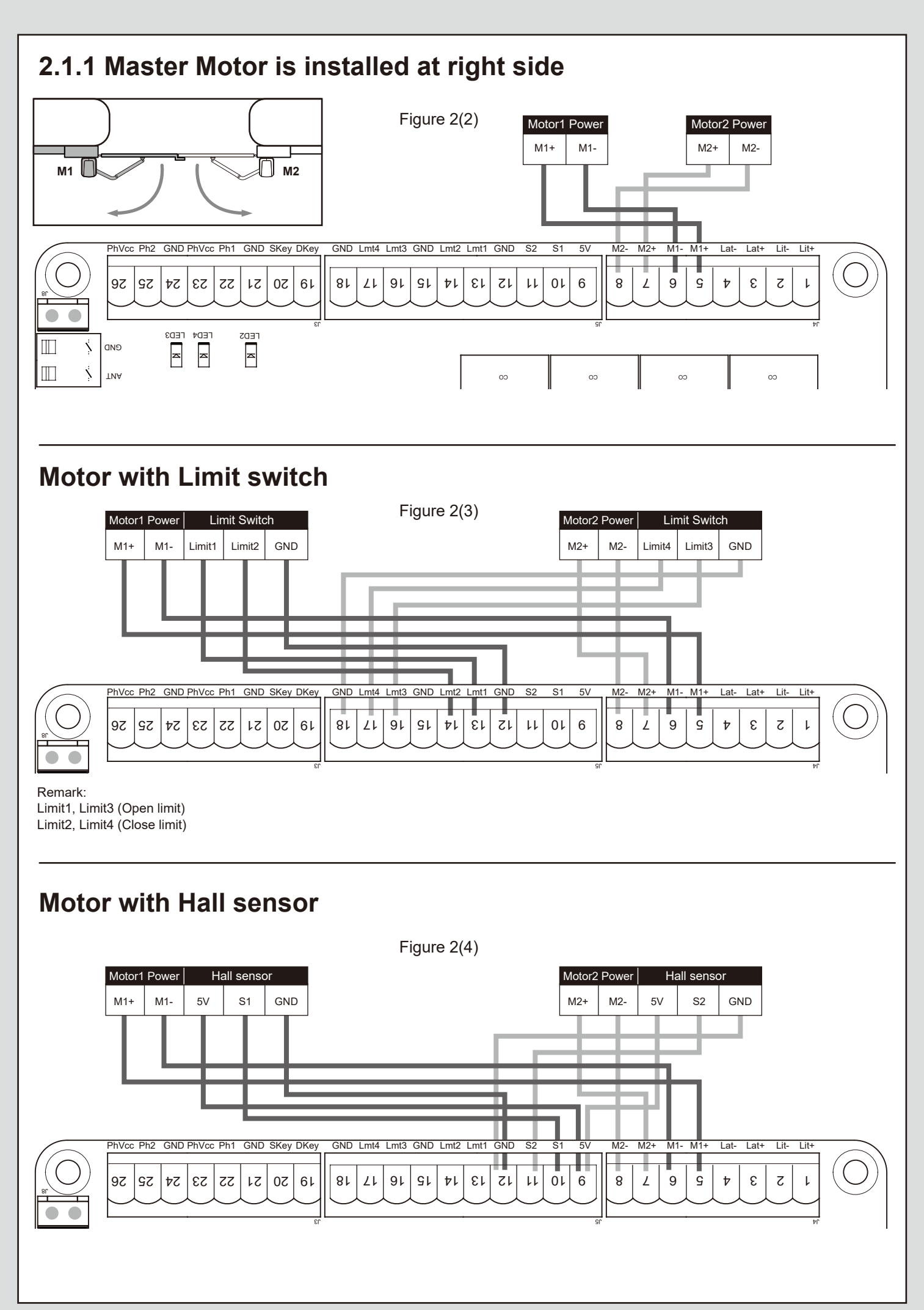

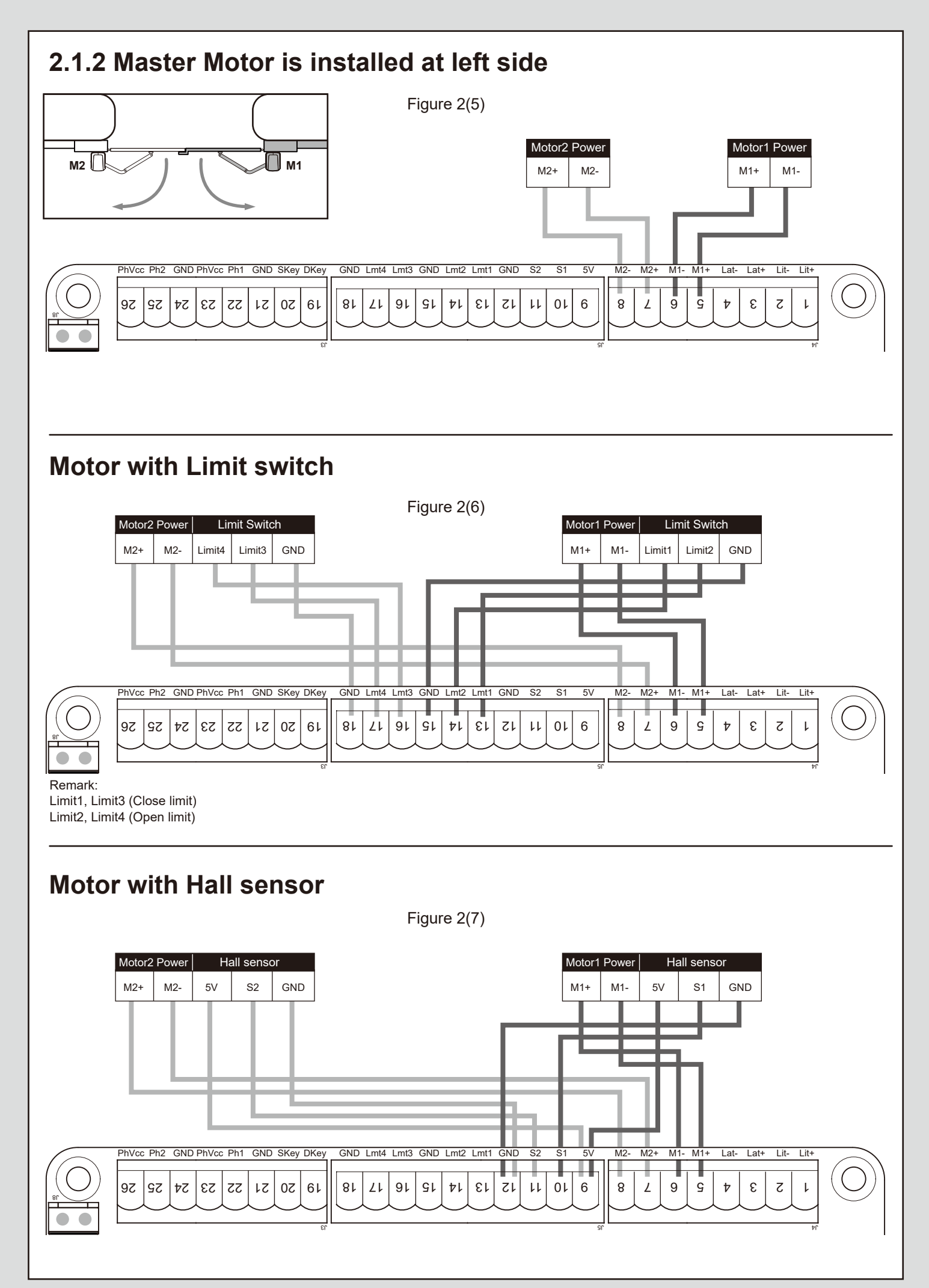

## 3. Get Started

Note:

- (A) Remote memorizing must be done before system learning.
- (B) Verifying the GATE CONDITION.
- 1) Release the gear with the release key and move the gate to the middle so the gate can move in both opening and closing directions; then lock the gear.
- 2) Operate the gate to opened and closed position several times and make sure the gates touches the limit switch at least 2~3 cm before the mechanical stop.

# 3.1 Step 1: Remote Memorizing 3.1.1 Memorizing

1. Press button RF-Learn on the control board (Figure 1) as many times as the number corresponding to the desired command, according to the following table, Within 10s, press the desired button on the remote that you want it to be memorized (figure 1)

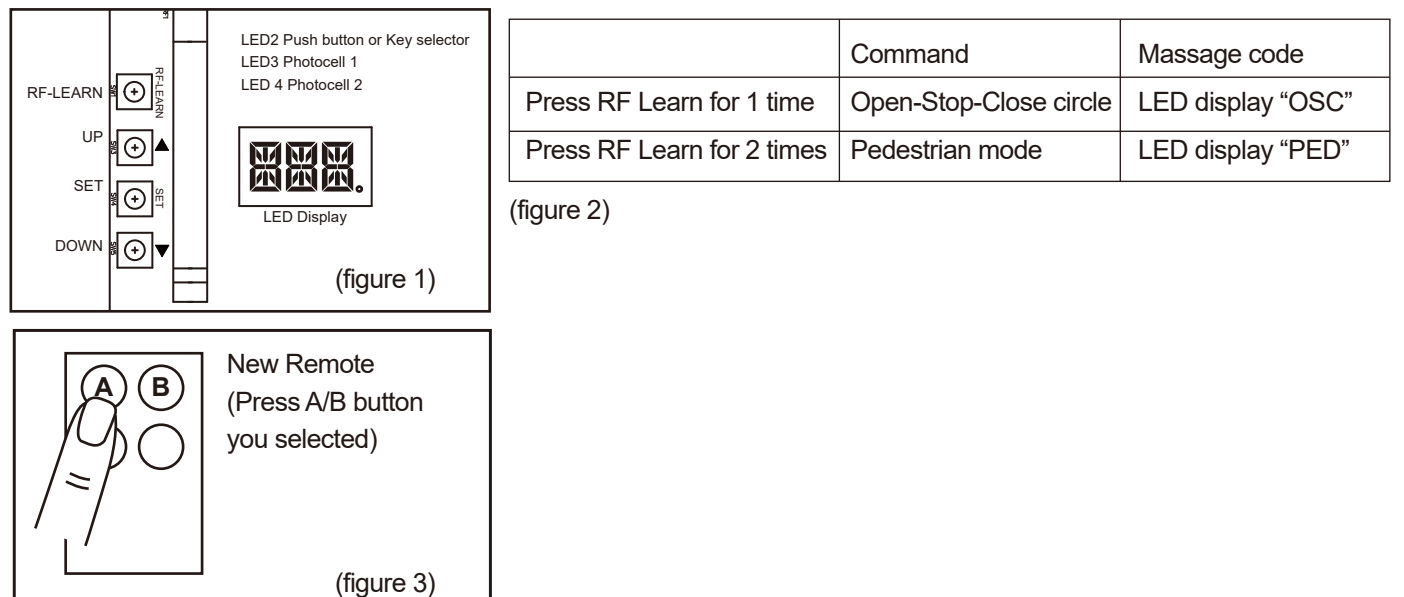

2. Make sure that the LED display flash the "OSC" or "PED" three times. The code is corresponding to the selected command. (figure 2)

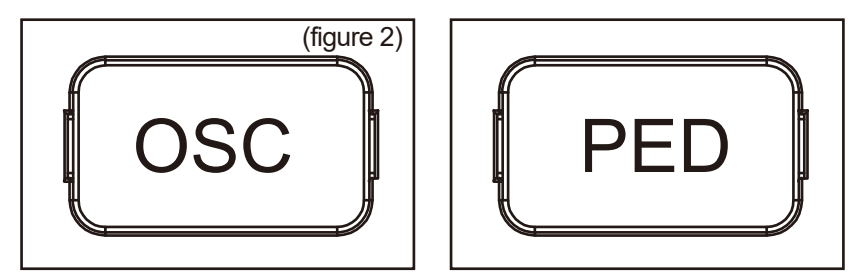

3. Repeat step 1 & 2 within 10s, if there have other remotes to be memorized for the same type of command. No need within 10s, the memorization stage will terminate automatically.

### 3.2 LED Indication

LED2 D Key/S Key : Key selector, or the push button is activated, LED2 will be on.

LED4 Ph1 : LED4 will be on when Ph1 are triggered.

LED3 Ph2 : LED3 will be on when Ph2 are triggered.

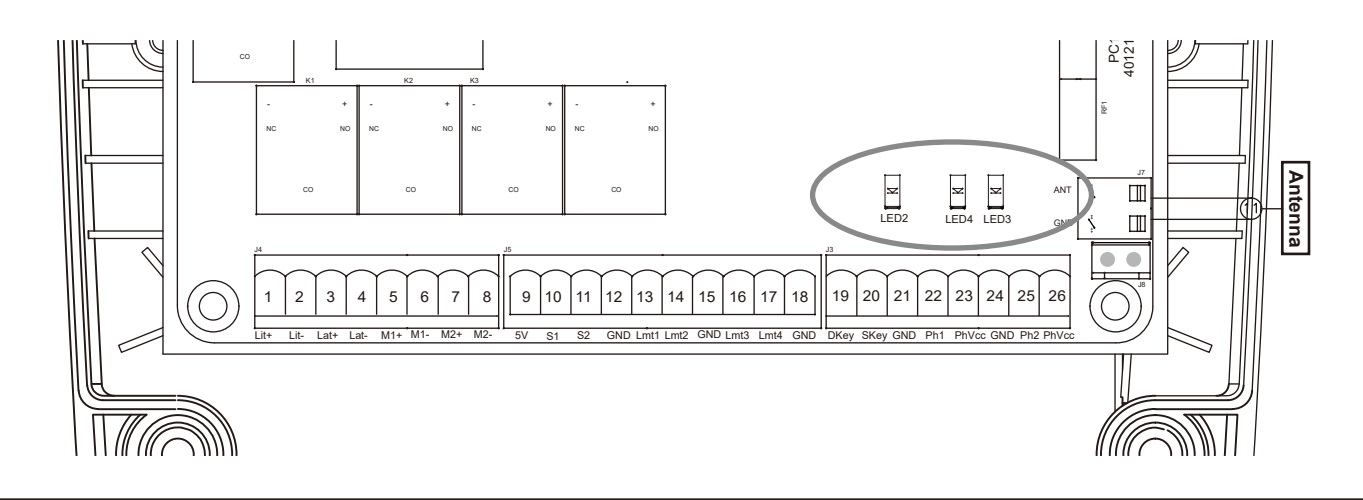

## 3.3 Deleting memory of single command:

- 1. Press and hold RF-LEARN button (Figure 3) on the control board for 5 seconds.
- 2. Wait until the LED display shows "DKY", then, within three seconds:
- 3. Press the button on the remote to be deleted. If the command has been deleted, the LED display will flash quickly five times.
- 4. Repeat above steps if more command to be need.

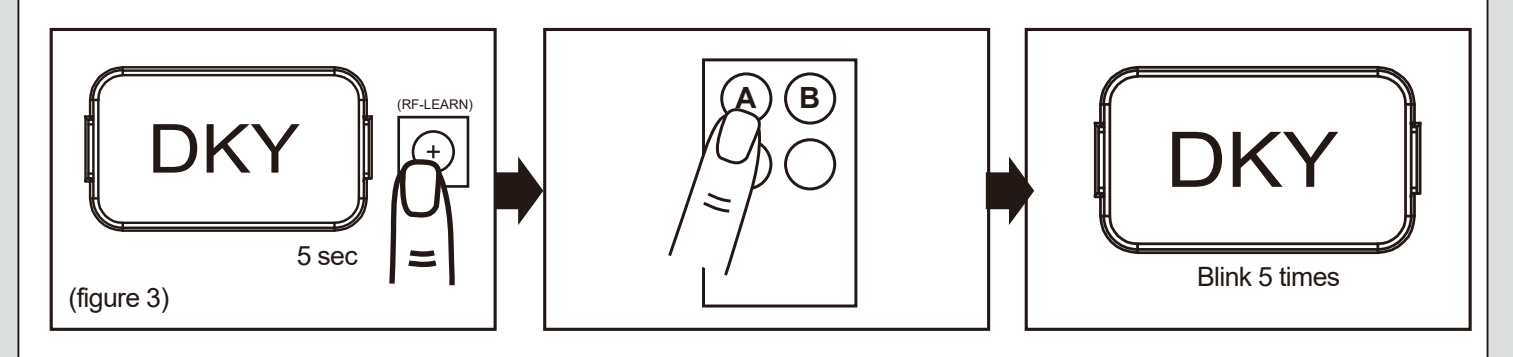

### 3.3.1 Deleting all memory of all remotes:

With this operation all the memorized remotes will be deleted.

- 1. Press and hold down RF-LEARN button (Figure 4) on the control board for 10 seconds.
- 2. You will see "DKY" first, and Hold the RF-Learn until you see "DAL". All memory is deleted.

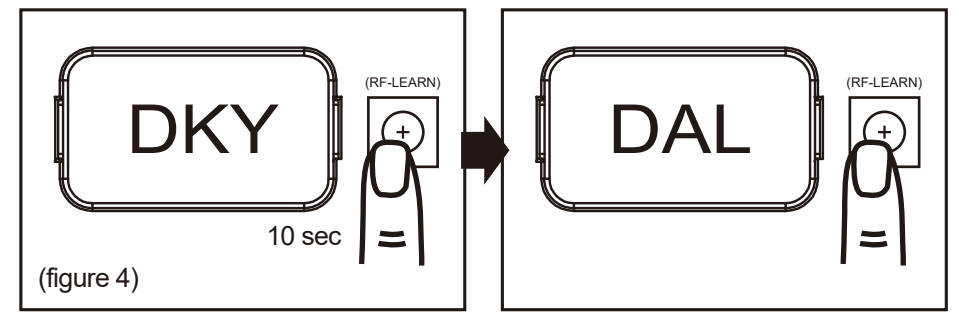

## 3.3.2 Step 2: System Learning

#### Step1:

Press and Hold the Press SET button for 3s, When LED shows "LEA" then release SET, then the motor runs the system learning procedure automatically, once learning completed shows "D-G" or "S-G" (No remote required)

Note: Please check the parameter setting of "FI" (Dual/Single) before going into system learning.

#### Restore system default setting

Press and Hold the UP + SET + DOWN button for 5s and panel restores back to default setting

#### Note:

1. LED Shows "D-G" tells the system learning has be completed for Dual Gate installation 2. LED Shows "S-G" tells the system learning has be completed for Single Gate installation

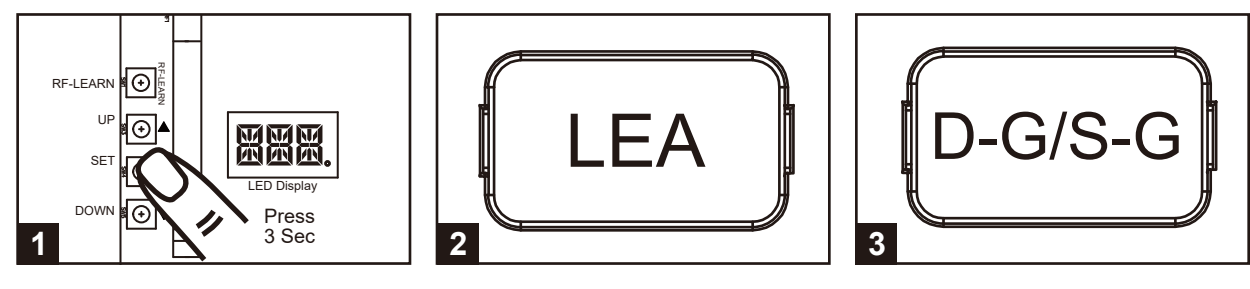

A. Dual Gate:

(1)

(1) Slave Gate Close  $\rightarrow$  (2) Master Gate Close  $\rightarrow$  (3) Master Gate Open  $\rightarrow$ 

(2)

(4) Slave Gate Open  $\rightarrow$  (5) Slave Gate Close  $\rightarrow$  (6) Master Gate Close

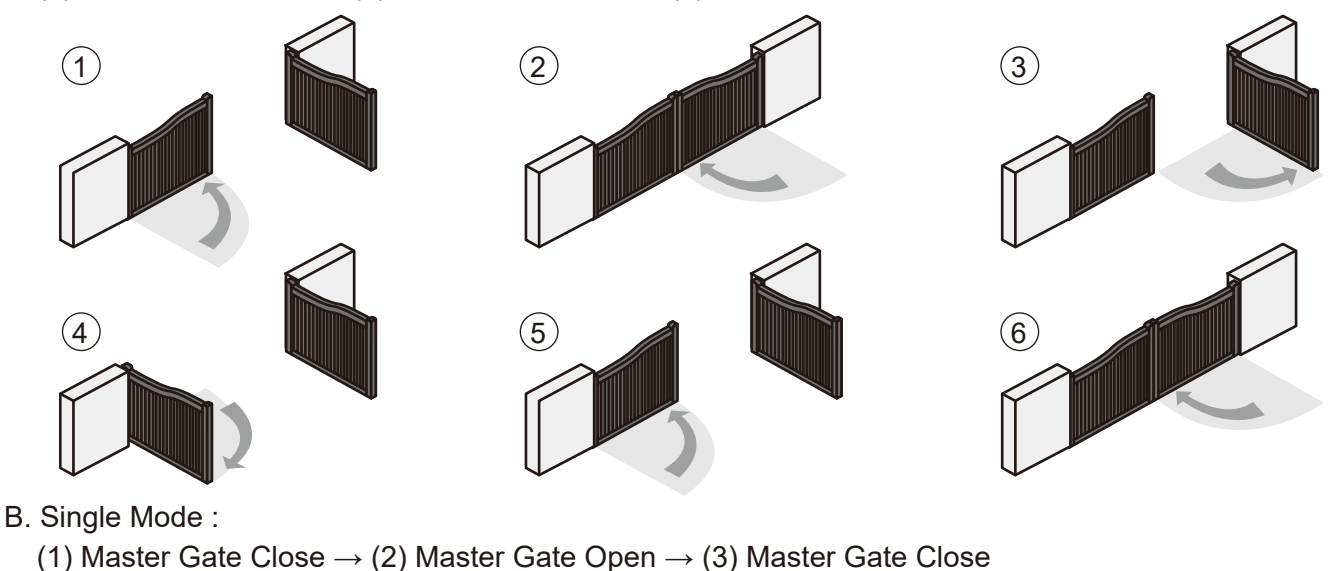

(3)

## 3.4 Gate-moving Logic

- (A) In gate-opening phase: The gates stop if the transmitter/push button/key selector is activated, and close when the transmitter/push button/key selector is reactivated.
- (B) In gate-closing phase: The gates stop if the transmitter/push button/key selector is activated, and open when the transmitter/push button/key selector is reactivated.
- (C) In gate-opening or gate-closing phase: For safety purpose, the gates stop if encountering obstacles.

#### 3.5 Checking the Gate Movement

- 1). Release the gear with the release key and move the gate to the middle so that it can move in both opening and closing directions; then lock the gear.
- 2). Operate the gate to opened and closed position several times, and make sure the gates reaches the limit switch at least 2~3 centimeters before the mechanical stop.

#### 4. Function Setting

#### 4.1 Function Of The LED Display Programmable Functions LED Display [LEA] means motor into the system learning mode, do not interrupt during this procedure [D-G] means motor completed the learning procedure for dual gate installation [S-G] means motor completed the learning procedure for single gate installation The memory of the system is all deleted/cleaned by press and hold the UP + SET+ DOWN button together for 5s and the panel will be back to default settings When the gate is opening, the LED Display show 'OPN' for 2s and then change to Amp current indication

| LED Display | Programmable Functions                                                                                                    |
|-------------|----------------------------------------------------------------------------------------------------|
|             | When the gate is stopped, the LED Display show<br>'STP' until next commend has been made, after<br>10s no further movement, the LED turns to OFF                                                                                                    |
|             | When the gate is closing, the LED Display show<br>'CLS' for 2s and then change to Amp current<br>indication                                                                                                    |
|             | LED display shows "S01" means the panel did not<br>detected the M1+/M1 and M2+/M2 both been<br>connected before the system learning procedure,<br>check for motor wire connection, for dual gate<br>system                                                       |
| 582         | LED display shows "S02" means the panel did not<br>detected the M1+/M1 but detected M2+/M2 been<br>connected, notice the installer to check the motor<br>wire connection, if this is single gate system,<br>motor wire should connect to M1+/M1 not on<br>M2+/M2 |
|             | LED display show "S03" means same button on<br>the remote has been identified for more than 2<br>functions                                                                                                    |

### 5. Parameter Modification

## 5.1 Parameter Learning

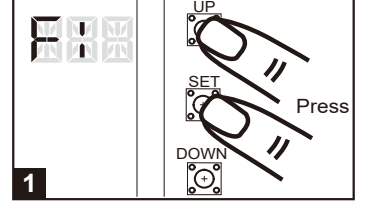

Press "UP+SET" for 3 seconds to get into the program setting display from F1.

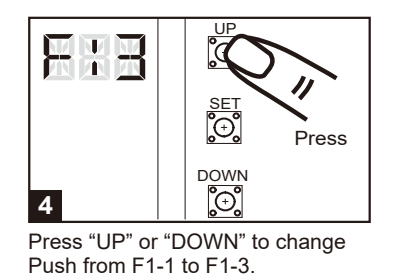

2

Press "UP" or "DOWN" to change setting item from F1 to FJ .

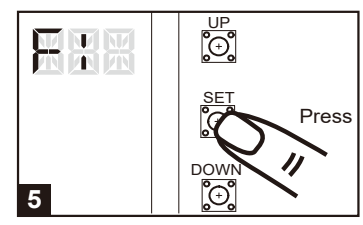

Press "SET" button again to confirm.

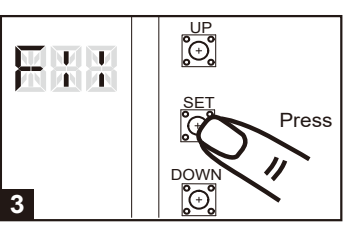

Press "SET" button again to get into the sub-settings

| 2 | Paramotor |
|---|-----------|

#### 5.2 Parameter

| LED Display | Definition F                 | Parameter | Table        | Description                       |
|-------------|------------------------------|-----------|--------------|-----------------------------------|
| F1          | Motor Type                   | F1-1      | Overcurrent  | 1. The factory setting is "F1-1"  |
|             |                              | F1-2      | Limit Switch |                                   |
|             |                              | F1-3      | Hall Sensor  |                                   |
| F2          | Overcurrent for Gate Opening | F2-1      | 2A           | 1. The factory setting is "F2-2". |
|             |                              | F2-2      | 3A           |                                   |
|             |                              | F2-3      | 4A           |                                   |
|             |                              | F2-4      | 5A           |                                   |
| F3          | Overcurrent for Gate Closing | F3-1      | 2A           | 1. The factory setting is "F3-2". |
|             |                              | F3-2      | 3A           |                                   |
|             |                              | F3-3      | 4A           |                                   |
|             |                              | F3-4      | 5A           |                                   |
| F4          | Motor Speed for Opening      | F4-1      | 40%          | 1. The factory setting is "F4-3". |
|             |                              | F4-2      | 50%          |                                   |
|             |                              | F4-3      | 75%          |                                   |
|             |                              | F4-4      | 100%         |                                   |
| F5          | Motor Speed for Closing      | F5-1      | 40%          | 1. The factory setting is "F5-3". |
|             |                              | F5-2      | 50%          |                                   |
|             |                              | F5-3      | 75%          |                                   |
|             |                              | F5-4      | 100%         |                                   |
| F6          | Deceleration Speed           | F6-1      | 40%          | 1. The factory setting is "F6-2". |
|             |                              | F6-2      | 50%          |                                   |
|             |                              | F6-3      | 60%          |                                   |
|             |                              | F6-4      | 70%          |                                   |
| F7          | Time Gap b/w Two Gates       | F7-0      | 0 sec        | 1. The factory setting is "F7-1". |
|             | (Opening)                    | F7-1      | 2 sec        |                                   |
|             |                              | F7-2      | 5 sec        |                                   |
|             |                              | F7-3      | 10 sec       |                                   |
|             |                              | F7-4      | 15 sec       |                                   |
|             |                              | F7-5      | 20 sec       |                                   |
|             |                              | F7-6      | 25 sec       |                                   |
|             |                              | F7-7      | 35 sec       |                                   |
|             |                              | F7-8      | 45 sec       |                                   |
|             |                              | F7-9      | 55 sec       |                                   |
|             |                              |           |              |                                   |

| _ED Displa | y Definition I              | Paramete | ar Table                           | Description                                               |
|------------|-----------------------------|----------|------------------------------------|-----------------------------------------------------------|
| F8         | Time Gap b/w Two Gates      | F8-0     | 0 sec                              | 1. The factory setting is "F8-1".                         |
|            | (Closing)                   | F8-1     | 2 sec                              |                                                           |
|            |                             | F8-2     | 5 sec                              |                                                           |
|            |                             | F8-3     | 10 sec                             |                                                           |
|            |                             | F8-4     | 15 sec                             |                                                           |
|            |                             | F8-5     | 20 sec                             |                                                           |
|            |                             | F8-6     | 25 sec                             |                                                           |
|            |                             | F8-7     | 35 sec                             |                                                           |
|            |                             | F8-8     | 45 sec                             |                                                           |
|            |                             | F8-9     | 55 sec                             |                                                           |
| F9         | Auto-closing                | F9-0     | Function OFF                       | 1. Auto-close mode activates when the gates move to       |
|            |                             | F9-1     | 3 sec                              | the end position or stopped manually. If the              |
|            |                             | F9-2     | 10 sec                             | transmitter, push button, or the key selector is          |
|            |                             | F9-3     | 20 sec                             | activated before the auto-close counting, the gate        |
|            |                             | F9-4     | 40 sec                             | will close immediately.                                   |
|            |                             | F9-5     | 60 sec                             | 2. The factory setting is "F9-0".                         |
|            |                             | F9-6     | 120 sec                            |                                                           |
|            |                             | F9-7     | 180 sec                            |                                                           |
|            |                             | F9-8     | 300 sec                            |                                                           |
| FA         | Safety Device Function Mode | FA-1     | Mode 1                             | 1. Please see 5-3 photocell adjustment for photocell log  |
|            |                             | FA-2     | Mode 2                             | 2. The factory setting is "FA-1".                         |
|            |                             | FA-3     | Mode 3                             |                                                           |
|            |                             | FA-4     | Mode 4                             |                                                           |
| FB         | Pedestrian Mode             | FB-0     | Function OFF                       | 1. The factory setting is "FB-1".                         |
|            |                             | FB-1     | Function ON                        |                                                           |
| FC         | Flashing Light              | FC-0     | Function OFF                       | 1. When function FC-1, the light will flash for 3 seconds |
|            |                             | FC-1     | Function ON                        | before the gate operates. If set OFF, the flash light wil |
|            |                             |          |                                    | operate with motor at the same time.                      |
|            |                             |          |                                    | 2. The factory setting is "FC-0".                         |
| FD         | Photocell Activation        | FD-0     | Function OFF                       | 1. The factory setting is "FD-0".                         |
|            |                             | FD-1     | Function ON                        |                                                           |
| FE         | Photocell 2 Activation      | FE-0     | Function OFF                       | 1. The factory setting is "FE-0".                         |
|            |                             | FE-1     | Function ON                        | , , , , , , , , , , , , , , , , , , , ,                   |
| FF         | Alarm Buzzer                | FF-0     | Function OFF                       | 1. The factory setting is "FF-0".                         |
|            |                             | FF-1     | Function ON                        |                                                           |
| FG         | Electric Latch Mode         | FG-0     | Standard Gate Opening              | 1 If the function is EG-1 the motor will be reversed for  |
|            |                             | FG-1     | Release Gate Tension before        | 0.25 sec. to release the tension                          |
|            |                             |          | Opening (Gate Reversing for 0.25s) | 2 The factory setting is "EG-1"                           |
| FH         |                             | EH-0     | When Terminal Block is at Top      | 1 The factory setting is "EH-0"                           |
|            |                             | FH-1     | When Terminal Block is at Bottom   |                                                           |
| FI         | Dual / Single Gate          | FI_1     | Single Gate                        | 1 The factory setting is "FL2"                            |
|            |                             | FL2      |                                    |                                                           |
| FJ         | Over Current Reverses Time  | F L-0    |                                    | 1. The factory setting is "E I-0"                         |
| 10         | when Close                  | F L 1    |                                    |                                                           |
|            | when blose                  | E12      |                                    |                                                           |
|            |                             | E12      | 0.3 sec                            |                                                           |
|            |                             |          | 0.4 sec                            |                                                           |
|            |                             |          |                                    |                                                           |
|            |                             | FJ-5     |                                    |                                                           |
|            |                             | FJ-6     | U.6 SEC                            |                                                           |
|            |                             |          |                                    |                                                           |
|            |                             |          |                                    |                                                           |
|            | 1                           |          |                                    |                                                           |

Note(F1-3 over-current setting in Hall sensor mode): Only in "F1-3"Hall sensor mode, the PCB will record all the current value in learning mode. Please adjust over current value by setting F3 function after learning mode.

The recorded current values will increase according to the value shown on LED display as over current value.

## 5.3 Photocell Adjustment

The actions of the photocells safety edge loop detector when they detecting obstacles.

| FA-1 | Photocell | <b>OPEN/CLOSE</b> | (Standard | set | up) | 1 |
|------|-----------|-------------------|-----------|-----|-----|---|
|------|-----------|-------------------|-----------|-----|-----|---|

| Position of Gate         | When safety dev                     | ices are ac | ctivated                     |
|--------------------------|-------------------------------------|-------------|------------------------------|
| Tuno of Safety Davies    | Safefy Device1                      |             | Safefy Device2               |
| Type of Safety Device    | Photocell-CLOSE                     |             | Photocell-OPEN               |
| FULLY CLOSED             | No effect                           |             | Open not allowed             |
| FULLY OPENED             | Reload automatic closing time       |             | No effect                    |
| STOP DURING MOVING       | Reload automatic closing time       |             | Open not allowed             |
| CLOSING                  | Open                                |             | No effect                    |
| OPENING                  | No effect                           |             | Close                        |
| FA-2 Safety Edge         |                                     |             |                              |
| Position of Gate         | When safety dev                     | ices are ac | tivated                      |
| Turne of Sofety Device   | Safefy Device1                      |             | Safefy Device2               |
| Type of Salety Device    | Photocell-CLOSE                     |             | Safety Edge                  |
| FULLY CLOSED             | No effect                           |             | Open not allowed             |
| FULLY OPENED             | Reload automa                       | tic closing | time                         |
| STOP DURING MOVING       | Reload automatic closing time       | C           | OPEN/CLOSE not allowed       |
| CLOSING                  | Open                                | Rev         | verse to open for 2 seconds  |
| OPENING                  | No effect                           | Rev         | verse to close for 2 seconds |
| FA-3 Open Only Device (\ | /ehicle detector)                   |             |                              |
| Position of Gate         | When safety dev                     | ices are ac | tivated                      |
| Turna of Safatu Daviaa   | Safefy Device1                      |             | Safefy Device2               |
| Type of Salety Device    | Photocell-CLOSE                     |             | Opening Device               |
| FULLY CLOSED             | No effect                           |             | Open                         |
| FULLY OPENED             | Reload automa                       | tic closing | time                         |
| STOP DURING MOVING       | Reload automatic closing time       |             | Open                         |
| CLOSING                  | Open                                |             | Open                         |
| OPENING                  | No effect                           |             | No effect                    |
| FA-4 Double photocell se | t up                                |             |                              |
| Position of Gate         | When safety dev                     | ices are ac | tivated                      |
| Turne of Opfate Davies   | Safefy Device1                      |             | Safefy Device2               |
| Type of Safety Device    | Photocell-CLOSE                     |             | Photocell-OPEN/CLOSE         |
| FULLY CLOSED             | No effect                           |             | Open not allowed             |
| FULLY OPENED             | Open for 2 seconds, when auto closi | ng is ON    | No effect                    |
| STOP DURING MOVING       | Close not allowed                   |             | Open not allowed             |
| CLOSING                  | Open                                |             | No effect                    |
| OPENING                  | No effect                           |             | Stop                         |

## 6. Technical Features

#### 6.1 Dimension

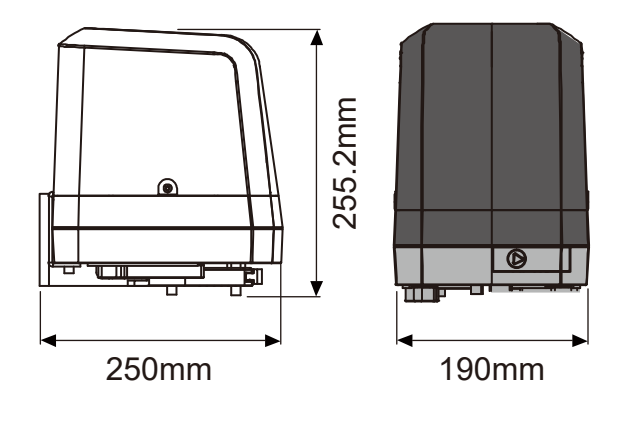

### 6.2 Technical Feature:

| Model                                                                                                    | Papillon250                                                                                                    |
|----------------------------------------------------------------------------------------------------|----------------------------------------------------------------------------------------------------|
| Motor                                                                                                    | 24Vdc motor                                                                                                    |
| Gear type                                                                                                    | Electromechanical worm gear                                                                                                    |
| Nominal thrust                                                                                                    | 2500N                                                                                                    |
| Maximum Gate Weight                                                                                                   | 250 kg per leaf                                                                                                    |
| Maximum Gate Length                                                                                                   | 2.5 meters per leaf                                                                                                    |
| Operating Temperature                                                                                                 | -20°C~+50°C                                                                                                    |
| Dimension                                                                                                    | 256 x 187 x 267mm                                                                                                    |
| Weight                                                                                                    | 6 kg                                                                                                    |
|                                                                                                    |                                                                                                    |
|                                                                                                    |                                                                                                    |
|                                                                                                    |                                                                                                    |
| Model                                                                                                    | CB19                                                                                                    |
| Model<br>Main power supply                                                                                            | <b>CB19</b><br>230Vac/110Vac, 50Hz/60Hz                                                                                                    |
| Model<br>Main power supply<br>Back-up battery                                                                         | <b>CB19</b><br>230Vac/110Vac, 50Hz/60Hz<br>2pcs of batteries for emergency operation, 1.3A each                                                                                         |
| Model<br>Main power supply<br>Back-up battery<br>Receiver board                                                       | CB19<br>230Vac/110Vac, 50Hz/60Hz<br>2pcs of batteries for emergency operation, 1.3A each<br>433.92MHz; 200 transmitters memory                                                          |
| Model<br>Main power supply<br>Back-up battery<br>Receiver board<br>Installation                                       | CB19<br>230Vac/110Vac, 50Hz/60Hz<br>2pcs of batteries for emergency operation, 1.3A each<br>433.92MHz; 200 transmitters memory<br>Built-in PCBA                                         |
| Model<br>Main power supply<br>Back-up battery<br>Receiver board<br>Installation<br>Operating Temperature              | CB19<br>230Vac/110Vac, 50Hz/60Hz<br>2pcs of batteries for emergency operation, 1.3A each<br>433.92MHz; 200 transmitters memory<br>Built-in PCBA<br>-20°C~+50°C                          |
| Model<br>Main power supply<br>Back-up battery<br>Receiver board<br>Installation<br>Operating Temperature<br>Dimension | CB19<br>230Vac/110Vac, 50Hz/60Hz<br>2pcs of batteries for emergency operation, 1.3A each<br>433.92MHz; 200 transmitters memory<br>Built-in PCBA<br>-20°C~+50°C<br>275mm x 195mm x 102mm |

#### 7. Maintenance

Conduct the following operations at least every 6 months. If you are a high intensity user, please shorten the period in between.

#### Disconnect the power supply:

- (1) Clean and lubricate the screws, the pins, and the hinge with grease.
- (2) Check the fastening points are properly tightened.
- (3) Maintain the wire connection are in good condition.

#### Connect the power supply:

- (1) Check the power adjustments.
- (2) Check the function of the manual release.
- (3) Check the function of photocells or other safety devise.

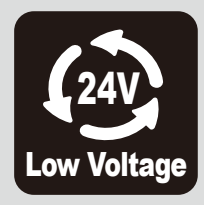

24V power supply for great safety

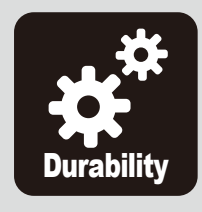

Solid material apply with lasting usage

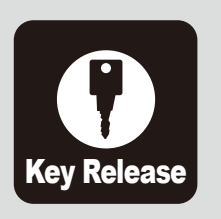

Manual release device with easy use and highly protection

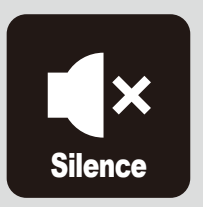

Worm gear application give silence operation

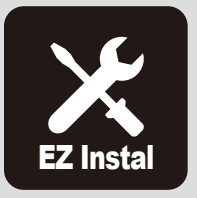

Easy installation and user friendly interface